# How to Log into AccessIt

#### Step 1:

Open Accessit on your device. The web address is <u>https://us.accessit.online/HPW00/#!dashboard</u>.

#### Step 2:

Tap on "Guest" in the top right-hand corner.

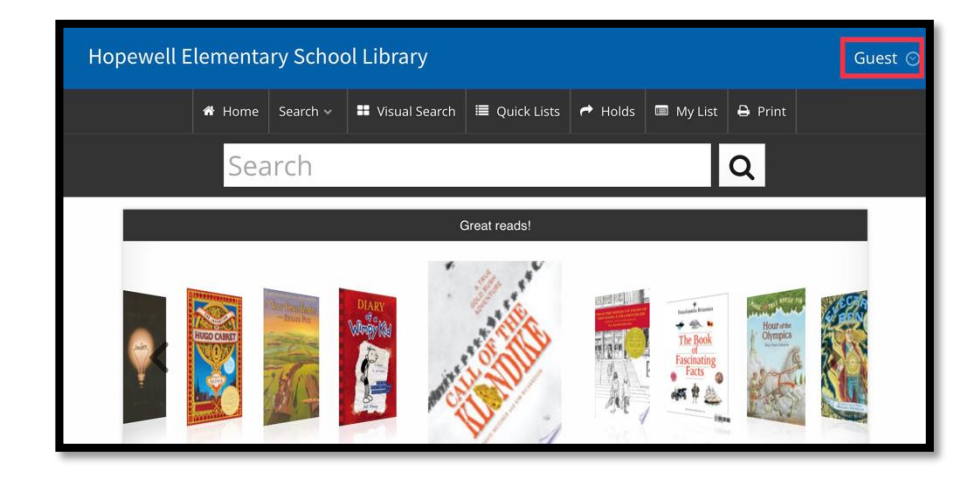

### Step 3:

Tap on the blue box that states "Login via Clever".

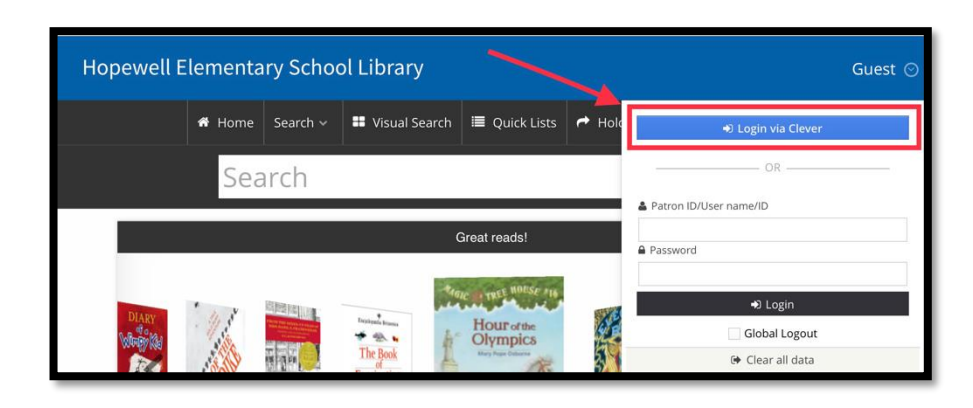

## Step 4:

If you are taken to a Microsoft sign-in screen, type in your username followed by @oxfordasd.org and your password. You may not see this screen if you've recently logged into Clever. Instead, you may see the AccessIt Home Screen with your name in the top right corner.

| Microsoft              |       |      |
|------------------------|-------|------|
| Sign in                |       |      |
| Email, phone, or Skype |       |      |
| Can't access your acco | ount? |      |
|                        |       |      |
|                        | Back  | Next |
|                        |       |      |
|                        |       |      |

Once you are logged in you will see your dashboard, or the screen that tells you information about what books you have out, any books you may have placed on hold, and books you've checked out in the past.

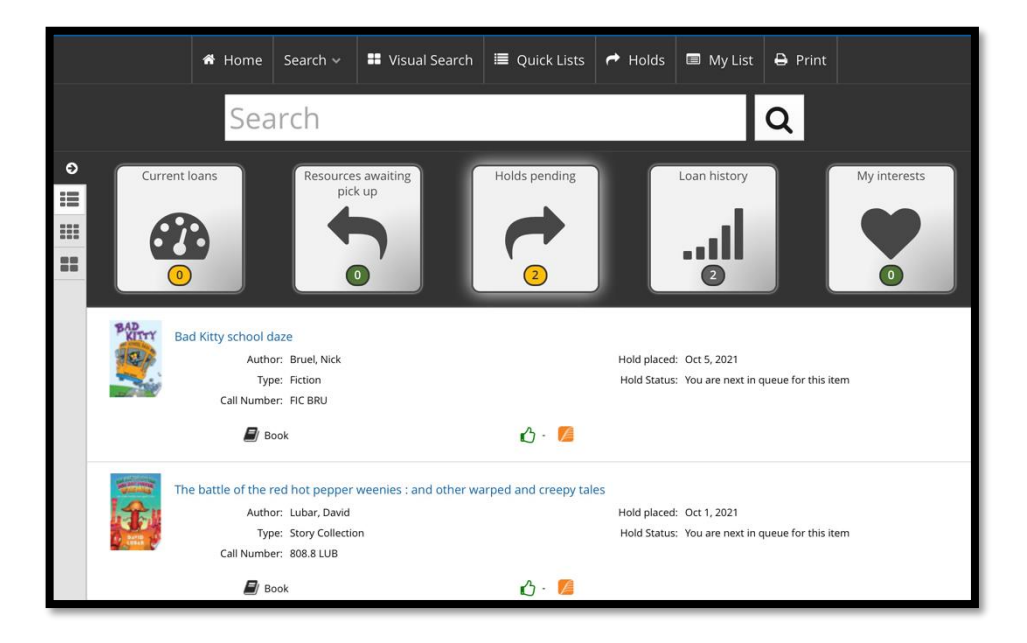